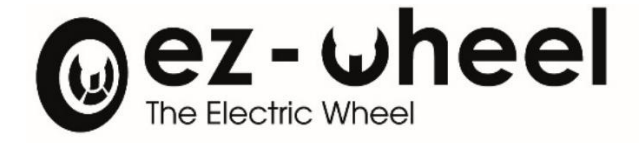

# SWD<sup>®</sup> Update Tool

# Firmware update tool

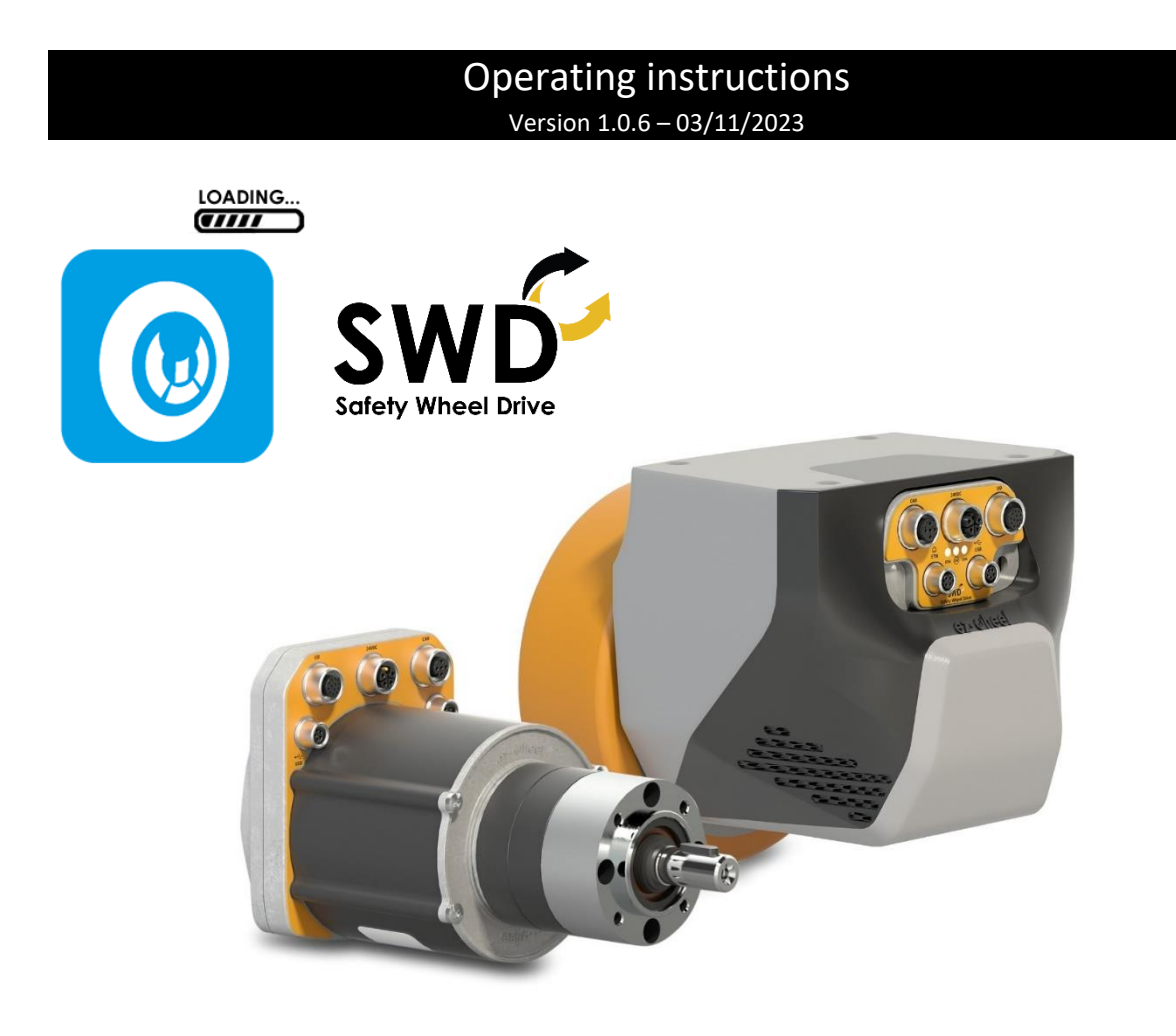

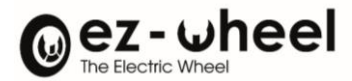

## List of tables

| Abo   | ut this document                                                                                                    |
|-------|----------------------------------------------------------------------------------------------------|
| .1.   | Who is this manual for?                                                                                                    |
| .2.   | Additional resources                                                                                                    |
| .3.   | Disclaimer 4                                                                                                    |
| Prer  | equisites5                                                                                                    |
| Dow   | nload5                                                                                                    |
| Insta | allation5                                                                                                    |
| .1.   | Windows OS 5                                                                                                    |
| .2.   | Linux OS                                                                                                    |
| Nav   | igation menu6                                                                                                    |
| Use   | r account7                                                                                                    |
| Con   | nection to SWD® device                                                                                                    |
| .1.   | Device information                                                                                                    |
| .2.   | Firmware Update                                                                                                    |
| .2.1. | Version selection 10                                                                                                    |
| .2.2. | Upload in the SWD® device                                                                                                    |
| Арр   | lication update                                                                                                    |
| Log   | report                                                                                                    |
| Арр   | lication information                                                                                                    |
| Quit  |                                                                                                    |
| Unir  | nstall                                                                                                    |
|       | Abo<br>.1.<br>.2.<br>.3.<br>Prer<br>Dow<br>Insta<br>.1.<br>.2.<br>Nav<br>Usel<br>Con<br>.1.<br>.2.1.<br>.2.1.<br>.2.1.<br>.2.2.<br>App<br>Log<br>App<br>Quit<br>Unir |

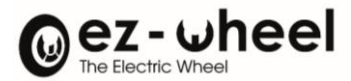

# List of figures

| igure 1: Log in page                             | 7  |
|--------------------------------------------------|----|
| igure 2: Log in error                            | 7  |
| igure 3: No SWD <sup>®</sup> device connected    | 8  |
| igure 4: Refresh button                          | 8  |
| igure 5: List of connected devices               | 9  |
| igure 6: Newer release available                 | 10 |
| igure 7: Firmware version selection              | 10 |
| igure 8: Upload firmware                         | 10 |
| igure 9: Update progression                      | 10 |
| igure 10: Firmware update success                | 11 |
| igure 11: Firmware update failed                 | 11 |
| igure 12: Pop-Up New version                     | 11 |
| igure 13: Update Progression                     | 11 |
| igure 14: Download success                       | 12 |
| igure 15: Download failed                        | 12 |
| igure 16: About the application, Windows version | 13 |
| igure 17: About the application, Linux version   | 13 |
| igure 18: Quit the application                   | 13 |

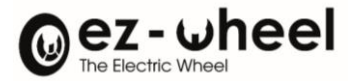

#### 1. About this document

#### 1.1. Who is this manual for?

This manual is for system integrators or maintenance personnel of SWD® devices.

This Graphical User Interface (GUI) is used for SWD<sup>®</sup> firmware updates.

#### **1.2. Additional resources**

- Website: <u>https://ez-wheel.com/</u>
- SWD<sup>®</sup> User manual

#### 1.3. Disclaimer

« OPERATING INSTRUCTIONS » Original version English 2023 ©2023 by EZ-WHEEL – ALL RIGHTS RESERVED FIRST EDITION, OCTOBER 2023

EZ-WHEEL SAS LE MOULIN DE L'ABBAYE - 135 ROUTE DE BORDEAUX 16400 LA COURONNE - FRANCE

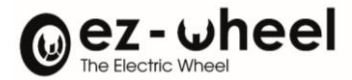

#### 2. Prerequisites

- Internet access
- SWD<sup>®</sup> device Power wired and supplied (24VDC)
- PC user account with software installation rights
- USB-A to M8 cable

#### 3. Download

Visit the ez-Wheel website: <u>https://ez-wheel.com/</u>, and navigate to the 'Download' section.

Download the application installation file according to your Operating System (OS).

#### 4. Installation

#### 4.1. Windows OS

When the download has finished, in the download location, extract the Zip archive.

Open the extracted folder and run the executable file.

⚠ If a Microsoft Defender SmartScreen pop-up appears, click 'More info' and 'Run anyway'.

#### 4.2. Linux OS

When the download has finished, in the download location, open a terminal and extract the archive.

Make the file executable:

\$ chmod +x ./SWD\_Update\_Tool\_XXX\_x86\_64.AppImage

 $\triangle$  Replace **<XXX** >, with the name of the downloaded version (e.g., 106).

Run the image:

**i** Application startup might take about 30 seconds for both OS.

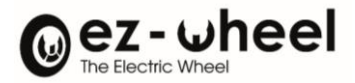

## 5. Navigation menu

| 0  | Logo                    | Link to <u>https://ez-wheel.com</u>                                                                                    |
|----|-------------------------|----------------------------------------------------------------------------------------------------|
| •  | User account<br>Devices | Indicates email address, name and language used in the application<br>Displays SWD® devices connected via USB, if any. |
|    |                         |                                                                                                    |
|    |                         |                                                                                                    |
| ¢3 | Settings                | Reserved for internal use.                                                                                             |
| Ē  | Log                     | Shows the logs of everything that happened in the application since it has been opened.                                |
| 0  | About                   | Shows the version and general information about the application.                                                       |
| Ċ  | Quit                    | Click and confirm to exit the application.                                                                             |

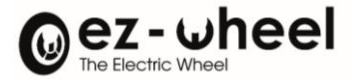

#### 6. User account

When opening the application, the 'Log in' page is displayed.

| Log in<br>Email address     | To create an account, click on 'Create an account'.<br>It will be redirected to the ez-Wheel website for<br>registration:<br><u>https://www.ez-wheel.com/en/register</u> |
|-----------------------------|----------------------------------------------------------------------------------------------------|
| Email address               |                                                                                                    |
| Password                    |                                                                                                    |
| Password                    | To reset your password, click on 'Eorgot password'                                                                                                    |
|                             | You will be redirected to the ez-Wheel reset page:                                                                                                    |
| Log in                      | https://www.ez-wheel.com/en/password/reset                                                                                                    |
| Forgot email?               | https://www.ez-wheel.com/en/password/reset                                                                                                    |
| Forgot password?            |                                                                                                    |
| Create an account           |                                                                                                    |
|                             | If you've forgotten your email address, click on<br>"Forgotten email address".                                                                                           |
| Continue without an account | This will redirect you to the ez-Wheel contact page:<br><u>https://www.ez-wheel.com/en/contact</u>                                                                       |
| Figure 1: Log in page       |                                                                                                    |

- **i** Clicking on 'Continue without an account' will give the user restricted access. Meaning that you the user have read-only access to SWD<sup>®</sup> device.
- **i** To update a SWD<sup>®</sup> device, an account must be created.

When the email address or password are incorrect during log in, an error notification is displayed:

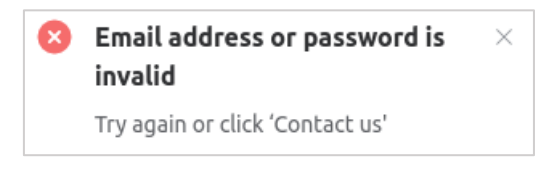

#### Figure 2: Log in error

Once an account has been created and used to log into the application, the list of SWD<sup>®</sup> connected devices is accessible.

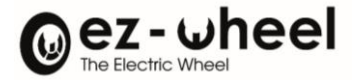

#### 7. <u>Connection to SWD<sup>®</sup> device</u>

If the application is opened while no device is connected, the following picture appears:

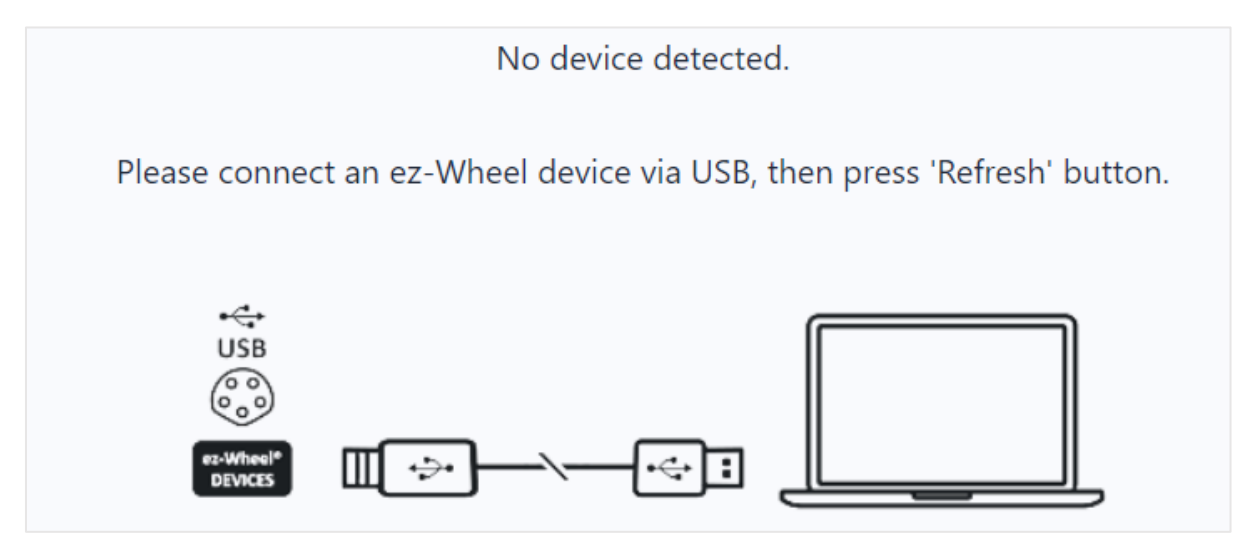

Figure 3: No SWD® device connected

Connect a SWD<sup>®</sup> device using the USB cable<sup>1</sup>, and click on the refresh button.

|         | $\frown$ |
|---------|----------|
| Devices | Refresh  |
|         |          |

Figure 4: Refresh button

 $\bigtriangleup$  If you don't have a suitable cable, contact your local dealer for a spare part.

<sup>&</sup>lt;sup>1</sup> USB-A male to M8, 5-pin male, B-coded. Reference: SAV\_P\_203208\_A

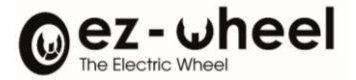

Once the page has been refreshed, the connected device appears on the top left of the application:

| 🙋 swd® Up | pdate Tool v1.0.6 |         |                    |                          |    |  |
|-----------|-------------------|---------|--------------------|--------------------------|----|--|
|           | Devices           | Refresh | Device Information |                          |    |  |
|           | 21302SC012A1      |         | Status             |                          |    |  |
|           |                   |         | Serial Number      | 21302SC012A1             |    |  |
|           |                   |         | Hardware Id        | 777G                     |    |  |
|           |                   |         | Product Id         | ezSWDcore.14/C           |    |  |
| •         |                   |         | Firmware Reference | SWD® Core Firmware       |    |  |
|           |                   |         | Firmware Version   | 1.2.0                    |    |  |
|           |                   |         | Firmware Status    | BOOT SUCCEEded           |    |  |
| ÷         |                   |         | Last update        |                          |    |  |
|           |                   |         | Account            | info@ez-wheel.com        |    |  |
|           |                   |         | Date               | Thu Oct 12 2023 16:03:15 |    |  |
|           |                   |         |                    |                          |    |  |
|           |                   |         | Firmware update    |                          |    |  |
|           |                   |         | Version            |                          |    |  |
| têjî      |                   |         | 1.2.0              |                          |    |  |
|           |                   |         |                    |                          |    |  |
| E         |                   |         |                    |                          | 0% |  |
|           |                   |         |                    |                          |    |  |
| i         |                   |         |                    |                          |    |  |
|           |                   |         |                    |                          |    |  |
| Ċ         |                   |         |                    |                          |    |  |

#### Figure 5: List of connected devices

 $\bigtriangleup$  If no device appears, please get in thouch with the  $\underline{\text{support}}.$ 

#### 7.1. Device information

When a device is selected, the following information are displayed:

| Serial Number      | The serial number of the device               |
|--------------------|-----------------------------------------------|
| Hardware ID        | The version of the electronic board           |
| Product ID         | The mechanical characteristics of the device  |
| Firmware reference | The type of firmware embedded into the device |
| Firmware version   | The firmware version embedded into the device |
| Firmware status    | Indicates if the device has booted properly   |
| Account            | The email address used in the application     |
| Date               | The date of the last firmware update          |

i If a newer firmware is available, its version number is displayed in red type, on the right of the current 'Firmware Version' in the 'Status' field.

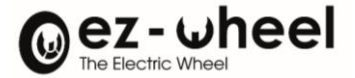

Firmware Version 1.1.4

New release (1.2.0)

Figure 6: Newer release available

#### 7.2. Firmware Update 7.2.1. Version selection

It is only possible to select a firmware that is compliant with the connected device. It is therefore not possible to download firmware that is not compatible with your SWD<sup>®</sup> device.

You can choose between different versions of a compliant firmware. So, you can always go back to an older version if you wish.

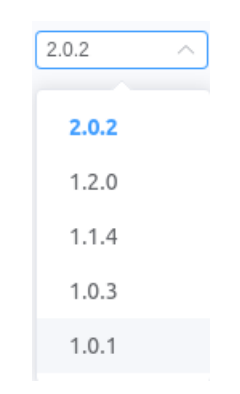

Figure 7: Firmware version selection

A release note of the different versions is available in the SWD<sup>®</sup> products "User Manual", available in the '<u>Download'</u> section of our website.

#### 7.2.2. Upload in the SWD<sup>®</sup> device

When a version is selected, press 'Upload firmware' button to flash the SWD<sup>®</sup> device.

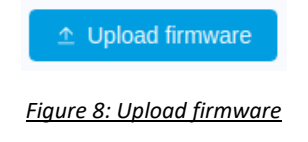

When the upload has begun, a progress bar is displayed. The upload should take less than two minutes, otherwise the upload will fail.

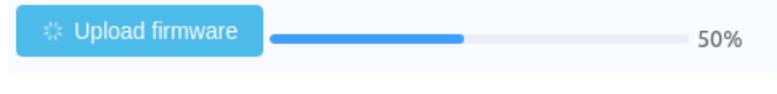

Figure 9: Update progression

⚠ The USB cable must remain plugged during the entire process.

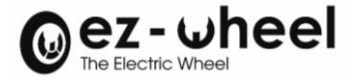

If the update is successful, a pop-up window appears to inform the user.

Success × Upload firmware succeeded

Figure 10: Firmware update success

Once the firmware download has been successfully completed, the 'Firmware Status' is displayed as "Boot succeeded".

It is then possible to disconnect the cable and start using the SWD<sup>®</sup> device.

#### 8. <u>Application update</u>

If a new version of the application is available, a pop-up window appears when you open it.

It displays the newer version available.

| New version              |        |          |
|--------------------------|--------|----------|
| Update available : 1.0.5 |        |          |
|                          | Cancel | Download |

Figure 12: Pop-Up New version

You can cancel the update and return to the log in page.

Or you can click on the 'Download' button. A progress bar will appear showing the percentage of the download remaining.

| Update available : 1.0.5 |               |
|--------------------------|---------------|
|                          | 73%           |
| Cano                     | el 🔅 Download |

Figure 13: Update Progression

⚠ Do not turn off the PC during the update.

Otherwise, a pop-up window with an error message is displayed.

| $\otimes$ | Error                  | × |
|-----------|------------------------|---|
|           | Upload firmware failed |   |

Figure 11: Firmware update failed

Retry the upload or choose another version.

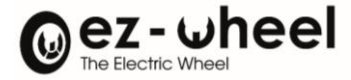

If the download is successful, a 'Success' notification is displayed:

Success × New version successfully downloaded

Figure 14: Download success

A window appears to choose the location for saving the downloaded file.

Once the file has been saved, follow the installation steps.

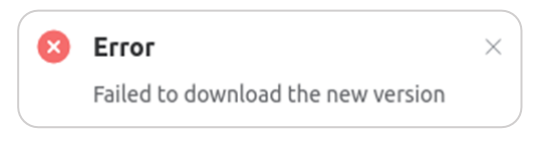

If the download fails, an error message is displayed:

Figure 15: Download failed

Retry to install the application from ez-Wheel's website and choose the desired version.

#### 9. Log report

Logs have the following format:

[YEAR-MONTH-DAY HOUR:MIN:SEC.MSEC] [LOG LEVEL] Log

It reports all activity since the application was started:

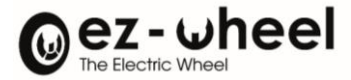

#### 10. Application information

This section shows the technical specifications of the installed application:

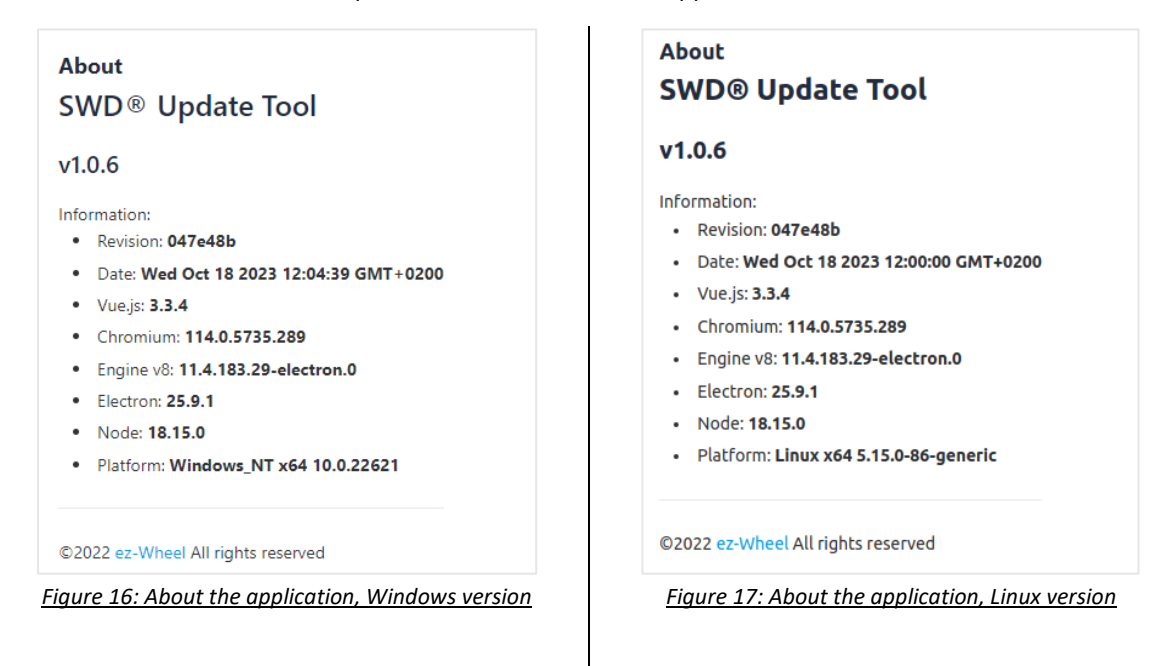

#### 11. <u>Quit</u>

To exit the application the 'Confirm' button must be clicked.

| Quit                           |        |         |
|--------------------------------|--------|---------|
| Are you sure you want to exit? |        |         |
|                                | Cancel | Confirm |

Figure 18: Quit the application

#### 12. Uninstall

The application is a standalone executable. It can be deleted to remove it from the computer.